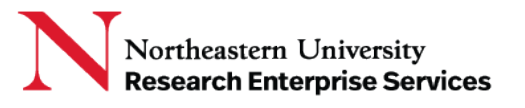

## Tracking Log:

To find outgoing SubAward agreements on the Tracking log, open the log either in SharePoint or on a desktop copy, filter on Column D 'Action,' and deselect all:

| .⊿ B                      | B C         |              |            | E          | F                |  |
|---------------------------|-------------|--------------|------------|------------|------------------|--|
| 1 Tracking#               | Туре 🔽      | Action       | Ψ.         | Received 💌 | iponsorDue I 💌 i |  |
| 126 A. Sort A to Z        |             |              |            | 11/16/2020 |                  |  |
| 126                       |             |              |            | 9/29/2020  |                  |  |
| 126 🖌 Sort Z to A         |             |              |            | 9/30/2020  |                  |  |
| 126 Sort by Color         |             |              |            | 9/24/2020  |                  |  |
| 126 301 <u>1</u> by Color |             |              | _          | 9/29/2020  |                  |  |
| 126 Sheet View            |             |              | >          | 9/25/2020  |                  |  |
| 126                       |             |              |            | 1/5/2021   |                  |  |
| 126 X Clear Filter F      | rom "Action |              |            | 9/24/2020  |                  |  |
| 126 Filter by Colo        | r           |              | >          |            |                  |  |
| 126                       |             |              |            | 10/13/2020 |                  |  |
| 127 Text Filters          |             |              | ~          | 10/13/2020 |                  |  |
| 127 Search                |             |              |            | 10/13/2020 |                  |  |
| 127                       |             |              | ~          | 10/13/2020 |                  |  |
| 127 Select                | t All)      |              | ^          | 10/13/2020 |                  |  |
| 127 Advan                 | ce Account  |              |            | 10/13/2020 |                  |  |
| 127 Agreer                | ment        |              | 10/13/2020 |            |                  |  |
| 127 AIR                   |             |              | 10/13/2020 |            |                  |  |
| 127 Amen                  | dment       |              | 10/13/2020 |            |                  |  |
| 127 Award                 | Transfer    |              | 10/13/2020 |            |                  |  |
| 127 Carryo                | ver         |              |            | 10/14/2020 |                  |  |
| 128 Chang                 | e of Pl     |              |            | 10/14/2020 |                  |  |
| 128 Closed                | out         |              |            | 10/14/2020 |                  |  |
| 128                       |             |              | ×          | 10/14/2020 |                  |  |
| 128                       |             |              | _          | 10/14/2020 |                  |  |
| 128                       | OK          | Cancel       |            | 10/16/2020 |                  |  |
| 128                       | 1           |              | .:         | 10/19/2020 |                  |  |
| 1286 U-211285-0897        |             | 10/19/2020   |            |            |                  |  |
| 4007 11 044005 0000       |             | 40 100 10000 |            |            |                  |  |

Then Select 'Subaward Out' from the list:

| 16 | Reps & Certs     | /   |
|----|------------------|-----|
| 19 | SRA              | 7/  |
| 20 | Sub Contract     | 7/. |
| 21 |                  | 9/2 |
| 22 |                  | 7/  |
| 23 | Withdrawal of Pl | 7/  |

\*You can then filter the log further by PI, Department, College, Grant Number (G0000XXXX), or Subaward Institution by following the above steps for the column you wish to filter.

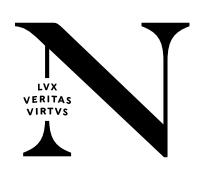

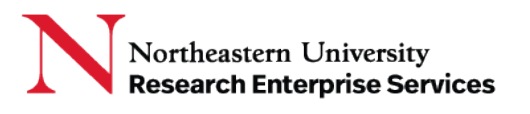

## eCLAWs:

eCLAWS can be used to easily find the status of your outgoing SubAward agreement.

When a new award or renewal is obligated (i.e. fully executed) and includes subawards in the proposal, the NU-RES Subaward Manager will be prompted to create an eCLAWs record for the subaward; The PI will be listed as the NU Contact (they receive an email from eCLAWs alerting them that the eCLAWs record has been created on their behalf), and the College Admins will have access to the record via their College Administrator Permissions using their eCLAWs Submitter role.

Use the Search function in eCLAWs to find records in process and view the current status and sub-status. Subaward records can be found by searching by fund number, NU PI, or subrecipient:

| Search                                                       |                 |                                                    |                             |                          |                        |                      |       |                |                                                  |                  |
|--------------------------------------------------------------|-----------------|----------------------------------------------------|-----------------------------|--------------------------|------------------------|----------------------|-------|----------------|--------------------------------------------------|------------------|
| Start typing Record ID, NU Contact, Other Party, Explanation |                 |                                                    |                             |                          |                        |                      |       | ă.             |                                                  |                  |
| Submitter/NUContact                                          |                 | NU Contact [                                       | Department                  |                          | Other Party            |                      |       |                |                                                  |                  |
| Nancy Thomas                                                 |                 | × Start typi                                       | ng title, code              |                          | Start typing title, ab | breviation           |       |                |                                                  |                  |
| Source                                                       |                 | Purpose                                            |                             |                          | Туре                   |                      |       |                |                                                  |                  |
| Any                                                          |                 | ✓ Researc                                          | th & Innovation ×           | × ~                      | Outgoing Subawa        | rd – NU-RES Ini      | * × ~ | ,              |                                                  |                  |
|                                                              |                 |                                                    |                             |                          |                        |                      |       | Rese           | t Filters                                        | Search           |
|                                                              |                 |                                                    |                             |                          |                        |                      |       |                |                                                  | _                |
|                                                              |                 |                                                    |                             |                          |                        |                      |       |                |                                                  | Download as xlsx |
| eCLAWs ID 💠                                                  | NU Contact 🗢    | NU Contact<br>Department                           | Other Party ≑               | Purpose ≑                | Type 🌩                 | Start - End<br>Dates | \$ L  | ast Modified 🗢 | Status ≑                                         |                  |
| 22-C-00005                                                   | Taskin Padir    | 123200 : Electrical<br>and Computer<br>Engineering | (i) Merrow<br>Manufacturing | Research &<br>Innovation | Sub Out - NU-RES       |                      | C     | 7/19/2021      | Pending<br>Institutional<br>Review -<br>Returned | <br>SUB-STATUS   |
| 21-C-01509                                                   | Tommaso Melodia | 123200 : Electrical<br>and Computer<br>Engineering | (j) USI:US<br>Ignite        | Research &<br>Innovation | Sub Out - NU-RES       |                      | C     | 7/02/2021      | <ul> <li>Review</li> <li>Complete</li> </ul>     |                  |

Exceptions: College initiated subawards including subawards not named at time of proposal and/or programmatic changes (PI change, budget changes etc.) – these eCLAWs records will be created by the college admins, and may/may not include the fund number in the "brief explanation" field as a search term.

If an updated budget or Scope of Work is needed, the Subaward Manager will request these via "Information Request" to College Administrator and PI:

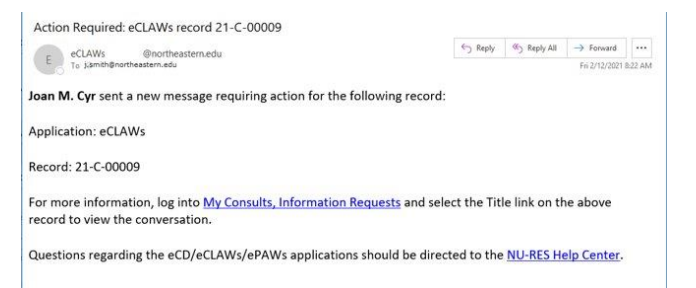

Getting Help Support: <u>NU-RESHC@northeastern.edu</u> Grant Officer: <u>https://research.northeastern.edu/nu-res/contact/</u>

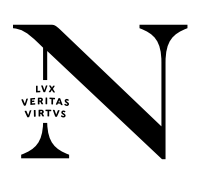

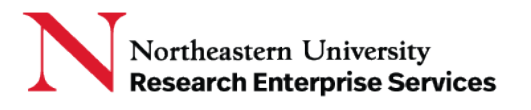

NCE's for subrecipients: Subaward Manager will be prompted by the NU-RES Grant Officers once the NCE has been approved by sponsor

NU-RES initiated outgoing subawards or amendments will be sent to PI and college admins via "Information Request" for review before issuing to subrecipient.

Getting Help Support: <u>NU-RESHC@northeastern.edu</u> Grant Officer: <u>https://research.northeastern.edu/nu-res/contact/</u>

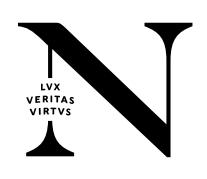